# User Guide

# **Measuring System DEZICHEM 2**

This document as well as all ideas therein are the intellectual property of the company DEZIDATA TVE GmbH and must not be disclosed to third parties without our express written consent! Infringements could lead to claims for compensation!

|                           | <b>J ·</b> · · · · · · · · · · · · · · · · ·                       |
|---------------------------|--------------------------------------------------------------------|
| Author(s):                | <ul><li>Thomas Krinninger</li><li>Manolo Müller Menendez</li></ul> |
| Dated / Revision History: | 2015-01-29, Version 0, tkrin                                       |
|                           | 2015-02-16, Version 1, mmm                                         |
|                           | 2015-03-04, Version 2, tkrin                                       |
|                           | 2016-04-07, Version 3 mhafer                                       |
| Version:                  | 2                                                                  |
| Translation:              | Sandra Anwander                                                    |

# **Table of Contents**

| 1 General Notes                                | . 3 |
|------------------------------------------------|-----|
| 2 Main Menu                                    | . 4 |
| 2.1 General Notes                              | . 4 |
| 2.2 Meaning of the Function Keys               | . 4 |
| 3 Unloading                                    | . 5 |
| 3.1 Preparation                                | . 5 |
| 3.2 Unloading Screen                           | . 5 |
| 3.3 Preset Quantity                            | . 6 |
| 3.4 Product Selection                          | . 6 |
| 3.5 Starting of Measurement                    | . 7 |
| 3.6 Printing of Delivery Notes                 | 10  |
| 4 Attention and Emergency Switch (optional)    | 12  |
| 5 Flushing                                     | 13  |
| 5.1 General Notes                              | 13  |
| 5.2 Start Flushing                             | 13  |
| 6 Printing                                     | 14  |
| 6.1 Delivery Notes                             | 14  |
| 6.1.1 Selection and Printing of Delivery Notes | 14  |
| 6.1.2 Delivery Note from / Delivery Note to    | 15  |
| 6.1.3 Printing of Journal                      | 15  |
| 6.1.4 Printing of Extended Delivery Note       | 15  |
| 6.1.5 Printing of Preview                      | 15  |
| 6.2 Printing of System Data                    | 16  |
| 7 Error Codes                                  | 20  |
| 8 Fault & Malfunction Indicators               | 21  |

# 1 General Notes

The measuring system DEZICHEM 2® was especially developed for the distribution of chemical liquids and AdBlue®. There are two system types: "DEZICHEM 2 fully drainable" and "DEZICHEM 2 AdBlue".

The following document describes both types.

The system satisfies the criteria of the quality control guideline AUS32 according to the norm 70070 of the AdBlue producers (AGU).

It was controlled by the PTB in the context of the EC guideline 2004/22/EG.

EC type examination certificate no. **DE-14-MI005-PTB022** 

The directive 2004/22/EG of the European Parliament and Council dated 31 March 2004 concerning measuring instruments (ABI. L 135 S. 1) – last change by guideline 2009/137/EG dated 10 November 2009 – applies for the systems mentioned in the certificate.

The following documents are included:

- Annex I "Essential Requirements"
- Annex MI-005 "Measuring systems for the continuous and dynamic measurement of quantities of liquids other than water"

Depending on the configuration, the measuring system can be used for the delivery of

chemical liquids with a maximum viscosity of 120mPa.s, a minimum conductibility of  $5\mu$ S/cm and a maximum flow rate of 400l/min

or the delivery of

AdBlue® with a maximum viscosity of 20mPa.s, a minimum conductibility of 5 $\mu$ S/cm, and a maximum flow rate of 670I/min.

# 2 Main Menu

### 2.1 General Notes

Turn on the system and wait until the system is completely booted up. The current state of the charging process is displayed on the DEZITOUCH screen.

Additionally, provide the necessary discharge pressure (at least 1 bar).

### 2.2 Meaning of the Function Keys

| DEZICHEM2                        | []                 |  | DEZICHEM2                          |       |
|----------------------------------|--------------------|--|------------------------------------|-------|
| UNLOAD                           | HELP               |  | UNLOAD                             | HELP  |
| PRINT                            | PURGE              |  | PRINT                              | PURGE |
| 07.04.2016<br>unload purge print | 07:10<br>help more |  | 07.04.2016<br>  back   user   diag | 07:11 |
| figure 1: function keys          |                    |  |                                    |       |

| unload | start measurement                                                                |
|--------|----------------------------------------------------------------------------------|
| purge  | start water purging (cleaning of the system)                                     |
| print  | print delivery notes or journal documents                                        |
| help   | call for the short user guide on the display                                     |
| more   | change to next menu bar                                                          |
| eser   | menu system configuration (see service guide)                                    |
| diag   | menu diagnosis (see service guide)                                               |
| config | menu system configuration<br>(changes are password protected, see service guide) |
| sysprt | print system specific data and calibration parameters                            |

# 3 Unloading

### 3.1 Preparation

Connect the inlet of the measuring system (via pump if necessary) with the desired tank compartment.

Then, connect the measuring system with the customer tank (dry hose or wet hose).

Unloading is started by choosing unload on the DEZITOUCH or by pressing key [A].

# 3.2 Unloading Screen

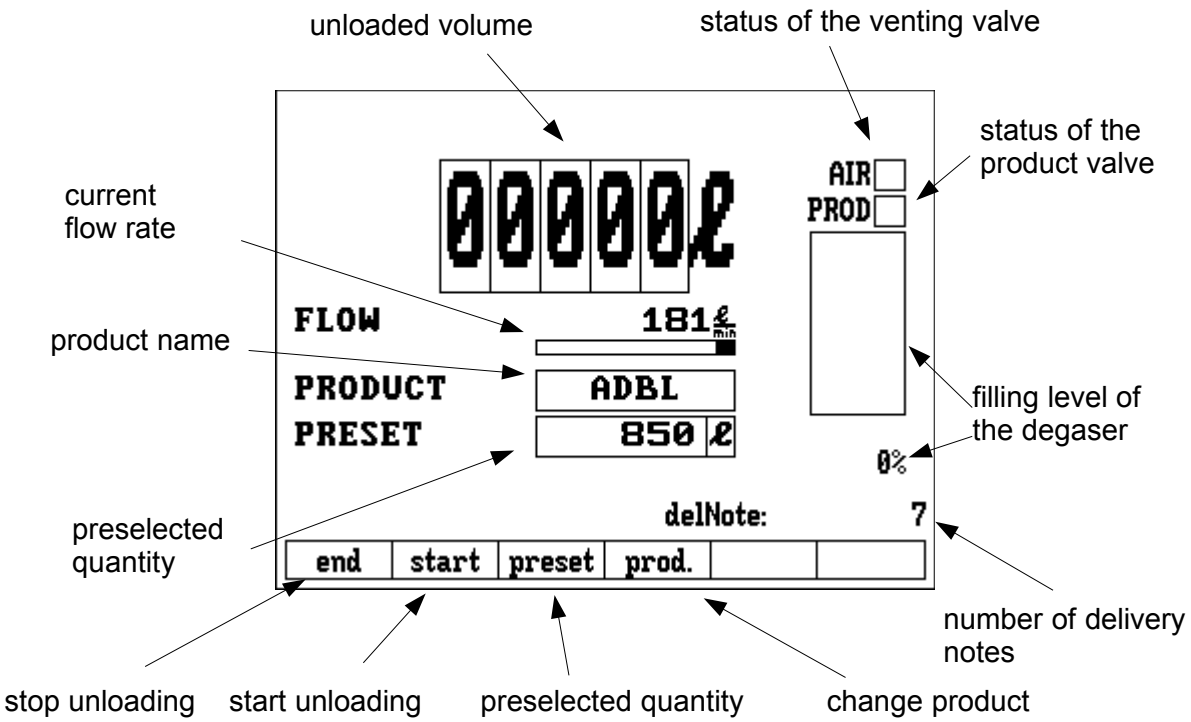

figure 2: overview unloading menu

| unloaded volume              | unloaded volume at ambient temperature in liters                     |  |
|------------------------------|----------------------------------------------------------------------|--|
| current flow rate            | current flow rate in liters per minute                               |  |
| preselected quantity         | currently chosen preselected quantity (see 3.3 Preselected Quantity) |  |
| status of the venting valve  | activated valve is black                                             |  |
| status of the product valve  | activated valve is black                                             |  |
| product name                 | name of the product that is unloaded (see 3.4 Product Selection)     |  |
| unloading time               | time since unloading has started                                     |  |
| filling level of the degaser | percentage and graph of filling level of the degaser                 |  |
| number of delivery note      | number of delivery notes of the current unloading                    |  |
| function keys                | function of keys is described below                                  |  |

### 3.3 Preset Quantity

By choosing preset - key [C] or by pressing the preset value Preset volume in l on the touch screen, a preselected volume can be entered via the shown numeric keys on the touch screen. 850 When reaching the chosen preselected volume, unloading is automatically stopped and the product valve is closed. 7 8 9 4 The volume already entered must be deleted by pressing "<=" 4 5 6 ¥ or "Delete". 2 3 1 If preselection is not desired, the value **0** has to be entered. . 0 ŧ - $\wedge$ V delete clear end ok

### 3.4 **Product Selection**

| Press <b>prod. – key [D]</b> to see the product selection menu.<br>The product to be unloaded can be chosen there. | product selection            |  |
|----------------------------------------------------------------------------------------------------|------------------------------|--|
| During the unloading process, the short description is displayed.                                                  | ADBL - AdBlue<br>H20 - Water |  |
| The complete product name is indicated on the delivery note.                                                       |                              |  |
|                                                                                                    | cancel //// /// // ok        |  |
|                                                                                                    |                              |  |

#### 3.5 Starting of Measurement

| By choosing <b>start – key [B]</b> , unloading is started and the venting valve is opened.<br><i>Please make sure that a hose is connected and the system is connected to the customer tank.</i>                                                                                                    | FLOW 04<br>PRODUCT ADBL<br>PRESET B50 2<br>0%<br>delNote: 8<br>end start preset prod.                               |
|----------------------------------------------------------------------------------------------------|----------------------------------------------------------------------------------------------------|
| Open the bottom valve of the compartment and – if necessary<br>– the inlet valve of the measuring system in order to fill the<br>measuring system or the degaser.<br>If the degaser of the measuring system is filled, venting is<br>stopped automatically and the display changes to the<br>unloading overview automatically. | ready<br>Connect the hose with the neasuring<br>systen<br>and open the botton valve.                                |
| After approx. 5 seconds, the unloading valve of the measuring system is opened automatically and unloading starts.<br>If necessary, open an additional manual unloading valve.                                                                                                    |                                                                                                    |
| Attention:<br>Do not open too much in case of small customer tanks!<br>During unloading, the flow rate has to be monitored.<br>If it exceeds the admissible range (see <u>1.General Notes</u> ),<br>unloading is interrupted.<br>Now, the flow rate can be reduced again.                                                      | FLOW 327 fm<br>FLOW 327 fm<br>PRODUCT ADBL<br>PRESET 0 2<br>100%<br>DURATION: 0:05:14 delNote: 8<br>end stop preset |

| By pressing <b>end</b> – <b>key [A]</b> , the measurement may be<br>stopped/paused in between.<br>In order to do this, the unloading valve has to be closed and –<br>if activated – the pump has to be stopped as well.<br>Continue the measurement by pressing <b>cont.</b> – <b>key [B]</b> .                                                                                                    | PRODUCT       ADBL         PRESET       0.2         DURATION:       0:09:40         delNote:       8         end       cont.                                                                                                    |
|----------------------------------------------------------------------------------------------------|----------------------------------------------------------------------------------------------------|
| If the preset quantity is reached, the system stops unloading<br>automatically and a corresponding information message is<br>displayed.<br>The message may be confirmed by pressing <b>ok – key [F]</b> .                                                                                                    | information         Preset volume reached!         Press "cont." to deliver the preset         volume again.         The total volume is summarized at the         delivery note.         I         Press "end" to finish the delivery and         Create a delivery note.         DURATION:       0:11:49         del       ok |
| <ul> <li>Unloading may now be finished, continued or the system may be drained.</li> <li>Pressing continue – key [B] continues the unloading.</li> <li>The preset volume indicated before can be unloaded again (that means the total unloaded quantity is doubled) or changed by pressing preset – key [C].</li> <li>By pressing end – key [A], the unloading stops (not drainable version).</li> </ul> | PRODUCT       ADBL         PRESET       1365 2         DURATION:       0:13:20         delNote:       8         end       cont.                                                                                                    |

| In order to drain the measuring system, the bottom valve or<br>the inlet to the measuring system has to be closed and – if<br>existing – a valve for air flushing has to be opened.<br>If the filling level in the degaser reaches a value of less than<br>75%, the unloading valve is closed and, after approx. 20<br>seconds, an information message appears that draining is<br>now initiated.<br>The system can still be filled again and unloading can be<br>continued. In order to do this, the level in the degaser has to<br>be increased again to more than 90%. | fill the system!         The degaser of the system is not filled.         Fill the system or abort the delivery with "end".         I         I         JURATION:       0:14:17 delNote:       8         flush                                                                                    |
|----------------------------------------------------------------------------------------------------|----------------------------------------------------------------------------------------------------|
| Continue draining of the system by pressing <b>flush – key [A]</b> .<br>The content of the decaser is measured and added to the                                                                                                    |                                                                                                    |
| volume measured by the MID during unloading.<br>After further 10 seconds (default), air flushing starts<br>automatically and the content of the measuring system is<br>emptied into the customer tank.                                                                                                    | emptying system<br>Haiting for stable<br>level in the degaser.<br>H<br>L<br>L<br>DURATION: 0:18:08 delNote: 8<br>cancel                                                                                                    |
| During this time, the system is completely emptied via<br>compressed air. If there is still product in the degaser after 15<br>seconds (default), an error message appears. The draining<br>process may now be started again or unloading may be<br>stopped without calibration.                                                                                                    | air purge       AIR         Haiting for emptying       PROD         the pipes!       PROD         I       Office         I       Duration         I       Duration         I       Duration         I       S.2         44%       DURATION:         0:18:08       delNote:         8       cancel |

If the system is completely drained, the message "System is now empty" appears on the display.

The air flushing valve has to be closed now. By pressing **ok – key [F]**, the measuring process may be finished.

IMPORTANT: The content of the hose is property of the customer!

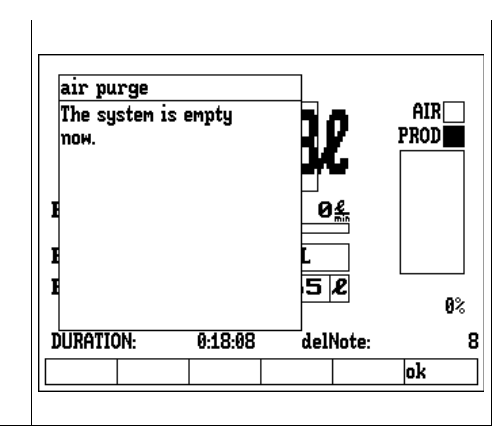

### 3.6 Printing of Delivery Notes

| The system displays the final measuring result.<br>By pressing <b>Seq DN – key [F]</b> , a further partial delivery may<br>be started. Thus, a collective delivery note (in table form) is<br>printed. | Delivery overview<br>Duration : 0:18:13<br>Deliv. product : ADBL<br>Delivered volume: 1276 P      |
|----------------------------------------------------------------------------------------------------|---------------------------------------------------------------------------------------------------|
| completely by pressing <b>End – key [A]</b> .                                                                                                    | End Seq DN                                                                                        |
| If a delivery note is desired, it can be printed. If not, the initial state is displayed again by pressing <b>End – key [A]</b> .<br>If the delivery note form is placed correctly by pressing         | Print or end?<br>The key "End" continues to the idle menu.<br>Key "Print" prints a delivery note. |
| FORWARD or REVERSE (the first line has to be positioned before the feeding), printing can be started by pressing <b>Print-key</b> [F].                                                                 |                                                                                                   |
| Further copies of the note can be created by pressing <b>Print</b> – <b>key [F]</b> again or they can be printed afterwards via the print menu (menu 5).                                               | End Print                                                                                         |

| <ul> <li>The system displays the final measuring result.</li> <li>By pressing Seq DN – key [F], a further partial delivery may be started. Thus, a collective delivery note (in table form) is printed.</li> <li>If no partial delivery is desired, the unloading may be stopped completely by pressing End – key [A].</li> </ul> | Delivery overview<br>Duration<br>Deliv. product<br>Delivered volume | : 0:18:13<br>: ADBL<br>: 1376 <i>l</i> |
|----------------------------------------------------------------------------------------------------|---------------------------------------------------------------------|----------------------------------------|
|                                                                                                    | End                                                                 | Seq DN                                 |
| Now, the system switches to the initial state again and is ready for the next unloading.                                                                                                    | DEZICHEM2                                                           |                                        |
|                                                                                                    | UNLOAD                                                              | HELP                                   |
|                                                                                                    | PRINT                                                               | PURGE                                  |
|                                                                                                    | 07.04.2016<br>unload purge print                                    | 08:50<br>help more                     |

# 4 Attention and Emergency Switch (optional)

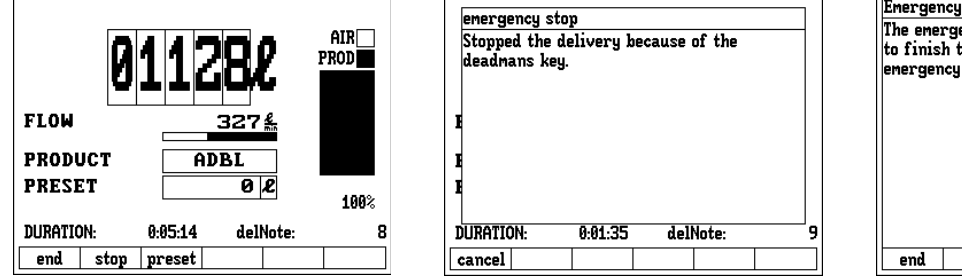

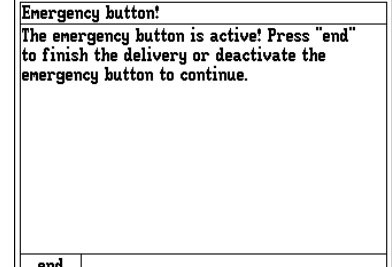

figure 3: attention and emergency switch

An alternative method to reduce the risk of overfills or product exit/escape in general is to ensure the presence of the driver by a so-called attention switch.

The most simple version is to regularly confirm an information message at the DEZITOUCH display or, alternatively, at a separate wired device which at the same time fulfills the function of an emergency switch.

If the option "emergency switch" is activated, the display shows a request/demand/message every 30 seconds (dead time = time freely configurable) to press this button.

If this demand is not answered within 30 seconds (waiting time = freely configurable), the running unloading is interrupted displaying the error message **"Stopped the delivery because of the deadmans key." (see screen shot)** 

#### **Explanation:**

>> Unloading << The unproductive time starts. If this time period is over, the waiting time starts. Now, the user is requested optically (button flashes) and acoustically to press the emergency switch.

If the emergency switch is pressed during the message, unloading is also stopped showing the error message **"The emergency button is active!"**.

#### This message is also printed on the delivery note.

# 5 Flushing

# 5.1 General Notes

By pressing **flush – key [B]** in the initial state, water flushing is started.

This is done in order to completely clean the measuring system from remaining product.

### 5.2 Start Flushing

| Connect the measuring system for the flushing process.                                                                                         |                                                                                                    |
|----------------------------------------------------------------------------------------------------|----------------------------------------------------------------------------------------------------|
| Start the water flushing by pressing <b>start – key [B]</b> or stop it by <b>end – key [A]</b> .                                               | water purge       AIR         Press "start" to start       AIR         the purging.       PROD         Press "end" to leave.       0%         end       start               |
| Open the valve of the water inlet.                                                                                                    |                                                                                                    |
| If system is filled completely, the measuring system opens the<br>product valve automatically and water can flow through<br>without hindrance. | water purge       AIR         Valves are opened for cleaning.       PROD         Press "end" to abort the purging.       Image: Cleaning.         0%       Image: Cleaning. |
| At the end, close the water valve and open the purging air<br>until the system and the hoses are completely empty.                             | water purge                                                                                                    |
| By pressing <b>end – key [A]</b> , the cleaning program is stopped<br>and the system returns to the initial state again.                       | Valves are opened for<br>cleaning. PROD<br>Press "end" to abort<br>the purging. 44%                                                                                         |
|                                                                                                    |                                                                                                    |

# 6 Printing

# 6.1 Delivery Notes

| from               |      |        | selected       |
|--------------------|------|--------|----------------|
| until              |      |        | deliverynotes  |
|                    |      |        | 9/07.04.2016   |
| search             |      | 1      | 8/07.04.2016   |
| print journal      |      | rnal   | 7/07.04.2016   |
| print ext. Delnote |      | elnote | 6/07.04.2016   |
| nrint selected     |      | cted   | 5/21.03.2016   |
| V                  |      | w V    | 4/21.03.2016 + |
| princpreview X     |      |        | 3/18.03.2016   |
| end                | from | until  | search 🔨 🗸     |

figure 4: printing menu

#### 6.1.1 Selection and Printing of Delivery Notes

| 9/07.04.2016 | ۱r<br>Th |
|--------------|----------|
|              | In       |

print selected

The last 7 delivery notes are displayed on the right half of the screen. The last one is always at the top.

In order to print a delivery note, select it via the touch display (the chosen delivery note is highlighted in black). Then it can be printed by pressing **"print selected" (see screen shot)**.

If a delivery note is printed several times, copies are marked.

```
DELIVERY NOTE # 00009
                                                    → consecutive delivery note number
Status
08:Quantity to small
                                                    \rightarrow errors during unloading
Date : 07.04.2016 08:51 - 08:56
                                                    → date and time of unloading
Meter/Meas.Nr Z1A/00065
                                                    → counter and system number of the DEZICHEM 2 system
                    : DEG-DD 123
                                                    \rightarrow license number or vehicle number
Vehicle:
Product: ADBL
                                                    → product abbreviation
AdBlue
                                                    \rightarrow product name
Initial meter pos 0000,0L
                                                    \rightarrow counter reading was 0 at the beginning of unloading.
Gross Quantity 0109,9L
                                                    → non-compensated unloading volume
* Data enclosed in Asterisks "*" are
^{\star} measured by approved components. ^{\star}
Summierzähler*(Prod)
                                414 L
                                                    \rightarrow totalizer of the product
Summierzhlr.*(Zählw)
                                1444 L
                                                    → totalizer of the counter
Degaser Shutdowns 3
                                                    \rightarrow how many times did the degaser stop the unloading process
Seal counter at delivery: 1
                                                      because of air entry.
current seal counter : 1
                                                    → sealing states
```

#### 6.1.2 Delivery Note from / Delivery Note to

| from<br>until | The time period of delivery notes can be limited by pressing,,from"<br>and ,,until". The delivery notes which were issued in the indicated<br>time period are displayed on the right half of the screen. |
|---------------|----------------------------------------------------------------------------------------------------|
|               | To narrow down the time period, enter either the data (TT.MM.JJJJ) or the delivery note number.                                                                                                    |
| search        | If the corresponding time period is chosen, it may be displayed by pressing <b>"search</b> " (see screen shot).                                                                                          |

#### 6.1.3 Printing of Journal

| print journal | A complete overview of all deliveries during the time period indicated in "from"/"to" is printed. |
|---------------|---------------------------------------------------------------------------------------------------|
|---------------|---------------------------------------------------------------------------------------------------|

| JOURNAL Nr. 1<br>from 08.03.2016,10:57 until 07.04.2016<br>DLV# time dur prod Quant #D err.                                                                                                    | <ul> <li>→ consecutive journal number</li> <li>→ journal time period</li> </ul>                                                                                      |
|----------------------------------------------------------------------------------------------------|----------------------------------------------------------------------------------------------------|
| 05.02.2015<br>0001 12:08 9 FM 1 11 1 0000<br>0100<br>0002 13:45 21 ADBL 1019 2 ok<br>0003 14:21 35 BVMix 8002 5 ok<br>0004 16:31 23 ADBL 1002 2 ok                                                    | → date of deliveries<br>→ delivery note 0001<br>(with occurred error 0100 – see error codes)<br>→ delivery note 0002<br>→ delivery note 0003<br>→ delivery note 0004 |
| Prod         Subtotal         Total         Quantity           FM 1         11,4         0000014057           ADBL         2021,3         0000487514           BVMix         8002,2         000008002 | $\rightarrow$ summary<br>$\rightarrow$ product sum FM 1<br>$\rightarrow$ product sum ADBL<br>$\rightarrow$ product sum BVMix                                         |

#### 6.1.4 Printing of Extended Delivery Note

| print ext. Delnote | This selection is equal to "print selected" The only difference is that an extended delivery note with additional information is printed. |
|--------------------|----------------------------------------------------------------------------------------------------|
|                    | This is helpful especially for service purposes.                                                                                          |

#### 6.1.5 Printing of Preview

|                | A preview is shown before each print.                                                                                                    |
|----------------|----------------------------------------------------------------------------------------------------|
| printpreview X | If the measuring system runs without printer, this can be used for displaying the delivery notes.                                           |
|                | However, if this option is permanently desired, it is recommended to activate the software option <b>"printpreview" (see screen shot)</b> . |

# 6.2 Printing of System Data

| System print menu |                |  |
|-------------------|----------------|--|
| Metr Parameter    | User Parameter |  |
| Productlist       | Systemstatus   |  |
| end metP. userp.  | prdLst status  |  |

figure 5: printer menu of system

These prints contain all system parameters. It is recommended to print these parameters before each change or service.

| letrological data (see screen shot)                                                                                                    | User data (see screen shot)                                                                                                    |
|----------------------------------------------------------------------------------------------------|----------------------------------------------------------------------------------------------------|
| METROLOGY DATA 07.04.2016 09:52<br>Sujstem is UNSEALED!<br>EC type-examination certificate:<br>DEZICHEM2(R) DE-14-MI005-PTB022<br>Manufacturer:<br>DEZIDATA Transport Vehicle Equipment GmbH<br>Industriestr.10,D-94469 DEGGENOORF<br>ID of installation : Set up!<br>Meter Identifier : ZIA<br>Latest Sealing Date :                                                                                                    | USER DATA 07.04.2016 07:54<br>Suistem is UNSEALED!<br>Seal Ctr. (mag) : 27<br>EC type=examination certificate:<br>DEZICHEM2(R) DE-14-MI005-PTB022<br>Non-metr. Firmware V3.37(20151215)<br>ID of installation : Set up!<br>Vehicle : No Number<br>Password1:7?????? 2:7?????? 3:????????                                                                                                    |
| Seals and Signatures<br>Software-signature : DF17(SW)<br>Ctr. chg. software : 20<br>Ctr. chg. calibration: 23<br>Ctr. entering calibr.: 74 != 73(MEM)<br>System Time Constants<br>Max.meter idle time : inact.<br>Display testing delay: 2 s<br>Wait for level 10 s<br>Wait for purge 20 s                                                                                                    | language :english<br>Printer parameters<br>Printer interface : D08005<br>Printer baudrate : 9600<br>Printer configuration: 0<br>Formfeed timeout : 7000<br>Line delay : 700<br>Units before top : 50<br>Drawback lines : 20<br>Lines in reverse : 4<br>XOFF timeout : 10000<br>Grab delay : 1200                                                                                               |
| Switching levels and gauging function<br>Min-/Max. endlevel 15/ 75 %<br>Pulse widths 0/100% : 191/2495<br>Slope of dipcurve 0.07373 1/%<br>Contents at 0% level 2.85 1<br>Air valv. open/close : 85/90 %<br>Prd valv. open/close : 90/65 %                                                                                                    | Maximum page width : 42<br>DIVM./Invc./Journ.Mo : 0009/0000/0000<br>Sequence for delivery documents<br>-abcdfhIzKs-R<br>Magnetic Flowmeter<br>Preflow-limit/-delay 650L/min/ 3 s<br>Warn. reverse volume : 1 1<br>Husteresis rev. vol. : 1                                                                                                    |
| Magnetic Flowmeter<br>Scale/integr.time : 1,000/ 0,000<br>Codel/2/3 :223332/ 100/342411<br>Last param modif. : 09.03.2016 15:20<br>Flow and MID Parameters<br>Maximum flow : 667 1/min<br>Minimum flow : 10 1/min<br>Counter calibr.factor: 40,00000<br>Meter correction : 0,00000 //<br>min.deliv.quantity : 200 1<br>Max.excess volume : 30 1<br>Max.reverse volume : 20 1<br>Serial numbers and versions:<br>D00090 Serial No 201104005000 | Sustem parameters<br>Pre-shutoff volume : 0 L<br>Valve close time : 2,0 s<br>Max pause/flowlimit : 30min/5,0<br>Hardware-options : 00004051<br>Permittd.options : 00004051<br>[ 0]++ Printer connected<br>[ 1] * Simulate flowlevel<br>[ 4]++ Dead man key<br>[ 6]++ % Pump control<br>[ 9] % Temperature sensor<br>[10] % PUIse meter<br>[13] % 2 phase pulse meter<br>[14]++ pressure sensor |
| Software Version : 3,04<br>Creation date : 2015-12-15 ; 11:43<br>PO355 SerialNo : 54C5638<br>MID Flowmeter : 559607<br>Firmware Version : A530027-2: 601<br>Coprocessor for meas: 1<br>Hardware-options : 00000040<br>Permittd.options : 00000040<br>I 13 * Simulate flow+level<br>I 63++ * Pump control<br>I 93 * Temperature sensor<br>I103 * PT100 temp. sensor<br>I123 * Pulse meter<br>I133 * 2 phase pulse meter                        | Software-options : 00000588<br>Permittd.options : 00000588<br>[ 2] * deciliter resolution<br>[ 3]++ Purgeable (CIP)<br>[ 7]++ Print preview<br>[ 8]++ Quantity preset<br>[10]++ Display volume double sized<br>Product list<br>Nr. P Prop OrdNr Abbry Product name<br>[ 2 0 1 ADBL AdBlue<br>2 3 0 2 H20 Water<br>Control outputs<br>Wais product view in 1                                    |
| Software-options : 00000000<br>Permittd.options : 00000000<br>[ 2] * deciliter resolution                                                                                                    | Deairing valve : 1<br>Deairing valve : 2<br>Pump hi speed : INAKTIV<br>Pump enable low : INAKTIV<br>Pump on/off : INAKTIV<br>Control inputs<br>Pneumatics ok : 2                                                                                                    |
| Approved prod properties<br>Nr M Cod FF% Dens Visc TmpCo TempRang Name<br>1 2 1 100 9999 1 0,0 -99 99 Chemis                                                                                                    | Overfill sensor : 3<br>Deadman parameters<br>DM-key attent.out : 3<br>Deadman key input : 1<br>Deadman wait [s] : 30<br>document is continued on page 2.                                                                                                    |

The product list is registered in the system according to the order or specification. Single products may be entered or changed in the configuration menu.

If a complete product list is desired, it is advisable to contact the service department of DEZIDATA Transport Vehicle Equipment GmbH.

| System status                                                                                                    | Product list                                                         |  |  |
|----------------------------------------------------------------------------------------------------|----------------------------------------------------------------------|--|--|
| STATUS REPORT 07.04.2016 10:44<br>Sustem is UNSEALED!<br>ID of installation : Set up!<br>D00000 Serial Mo : 201100005000                                            | Product list 07.04.2016 10:24<br>Nr. P Prop OrdNr Abbrv Product name |  |  |
| Software Version : V3.37[20151215]<br>DD0120 Serial No : 000000000000<br>Software Version : 1,63<br>MID Flowmeter : 559607                                          | 1 2 0 1 ADBL AdBlue<br>2 3 0 2 H20 Water                             |  |  |
| P0355 SerialNo : 54C5638<br>Firmware Version : AS30027-2:V0601<br>PrinterSerialNo 201405011900<br>Firmware Version : 0,04<br>Totalisers<br>Meter totaliser 00006510 | Approved prod properties                                             |  |  |
| Nr ProdID Totaliser Name                                                                                                    | Nr K Cod FF% Dens Visc TmpCo TempRang Name                           |  |  |
| 1 1 1429 ADBL/AdBlue<br>2 2 0 H2D/Water                                                                                                    | 1 2 1 100 9999 1 0,0 -99 99 Chemis                                   |  |  |
| Password Usage                                                                                                    |                                                                      |  |  |

# 7 Error Codes

If an error occurs during unloading, it is stated on the delivery note and stored in the system. It can be retrieved via the printing menu.

If an error code is unclear or not stated in the list below, please contact the service team of DEZIDATA Transport Vehicle Equipment GmbH.

All current error codes are described in the list below.

| Error Codes |              |                                                       |
|-------------|--------------|-------------------------------------------------------|
| Code        | Error        | Description                                           |
| 00          | POWER_FAIL   | power failure                                         |
| 01          | PULSER       | serious MID fault                                     |
| 2           | REV_FLOW     | return flow error                                     |
| 03          | OVERSPEED    | flow speed too high                                   |
| 04          | PNET         | P-NET communication error                             |
| 05          | CHKSUM       | checksum/storage error                                |
| 06          | TEMP_LIM     | product temperature                                   |
| 07          | DIAG_MODE    | diagnosis state activated                             |
| 08          | QUANT_LOW    | delivery amount too low                               |
| 09          | DIPL_LIM     | exceeding of stop level                               |
| 10          | ADD_ERR      | additive//overfill/attention and emergency switch off |
| 11          | NO_STOP      | flow does not stop                                    |
| 12          | BAD_SN       | serial number UPI changed                             |
| 13          | LONG_STOP    | standstill duration of counter                        |
| 14          | LOW_PRESS    | delivery pressure too low                             |
| 15          | EPSIGERR     | calibration parameter error                           |
| 16          | LAYSIGERR    | layout signature error                                |
| 17          | FONTSIGERR   | font signature error                                  |
| 18          | MSGSIGERR    | message signature error                               |
| 19          | SHADOWERR    | restored data                                         |
| 20          | NOTEWODELIV  | double delivery note (failure)                        |
| 21          | PTBCRCERR    | product checksum error                                |
| 22          | FROMPNET     | imported backup via P-NET bus                         |
| 23          | DENSRNG      | product density out or range                          |
| 24          | INVALPRODUCT | selected product invalid                              |
| 25          | CKSCOPR      | coprocessor checksum error                            |
| 26          | SIMUERR      | coprocessor simulation error                          |
| 27          | PHASERR      | phase error during measurement                        |
| 28          | NOTEMPTY     | no proper emptying                                    |

# 8 Fault & Malfunction Indicators

|                                                                                                    | Checksum error                                                                                                    |
|----------------------------------------------------------------------------------------------------|----------------------------------------------------------------------------------------------------|
| calibration error!<br>The checksun of the sealed paraneters<br>has changed!                                   | The calculated current checksum does not correspond to the set checksum.<br>Calibration parameters (serial numbers etc.) have been changed without<br>resealing the system. |
| øk                                                                                                    | $\rightarrow$ check calibration parameters and reseal system                                                                                                    |
| <br>                                                                                                    | Printing error                                                                                                    |
| printer error!<br>The printer connected to the interface<br>module does not answer!                           | No connection to the printing module DD80 could be established.                                                                                                    |
|                                                                                                    | $\rightarrow$ do a net scan and check wiring                                                                                                    |
| ok                                                                                                    |                                                                                                    |
|                                                                                                    | MID error                                                                                                    |
| Dflow neter error!<br>Lost connection to the flow neter nodule!<br>Therefore the start of a delivery was      | No connection to the MID PD340 could be established.                                                                                                    |
| Please try again!                                                                                             | ightarrow do a net scan and check wiring                                                                                                    |
| nt uns er un appear authorized workshop!<br>please context an authorized workshop!<br>07.04.2016 1101<br>0 ok |                                                                                                    |
| power lost!                                                                                                   | Power failure                                                                                                    |
| It seens that there was a power fail<br>during the delivery!                                                  | Power supply of the system was interrupted or switched off during measurement.                                                                                              |
|                                                                                                    | ightarrow check power supply, switches and wiring                                                                                                    |
| ok                                                                                                    |                                                                                                    |
|                                                                                                    | Printing data not found                                                                                                    |
| not found!<br>There was no delivery note found<br>natching the given search criteria!                         | No delivery notes for the selected period of time were found.                                                                                                    |
|                                                                                                    | $\rightarrow$ change period of time or select different delivery note                                                                                                    |
|                                                                                                    |                                                                                                    |
|                                                                                                    |                                                                                                    |
|                                                                                                    | System will be rebooted                                                                                                    |
| Reboot the System. Please                                                                                     | An automatic restart was initiated.                                                                                                    |
|                                                                                                    | This may happen by changing the language.                                                                                                    |
|                                                                                                    | $\rightarrow$ do not switch off the system                                                                                                    |

|                                                                                                    | Air pressure error                                                                                            |
|----------------------------------------------------------------------------------------------------|----------------------------------------------------------------------------------------------------|
| pneunatic error!<br>The measured air pressure is too low!                                                                                                    | Either the pneumatic pressure is not sufficient and must be increased for unloading or a cable is broken.     |
| ignore ok                                                                                                    | $\rightarrow$ increase pressure or check wiring respectively                                                  |
| systen error:<br>This systen screen is not inplemented yet!                                                                                                    | System error                                                                                                  |
|                                                                                                    | This system state is not implemented yet but will be done with the following software versions.               |
|                                                                                                    | $\rightarrow$ update the system if available (contact DEZIDATA TVE for updating)                              |
| Energency button!<br>The energency button is active! Press "end"<br>to finish the delivery or deactivate the<br>energency button to continue.                                                                                                    | Emergency switch activated!                                                                                   |
|                                                                                                    | The emergency switch was activated and, thus, unloading was stopped.                                          |
|                                                                                                    | $\rightarrow$ check emergency switch or wiring respectively                                                   |
| end                                                                                                    |                                                                                                    |
| energency stop<br>Stopped the delivery because of the                                                                                                    | STOP due to emergency switch                                                                                  |
| deadnans key.<br>E                                                                                                    | Unloading was stopped as the emergency switch was not activated within the preselected period of time.        |
| Image: state state | $\rightarrow$ check wiring if switch was activated                                                            |
|                                                                                                    | DEZIDATA-TVE logo                                                                                             |
|                                                                                                    | Connection from DEZITOUCH display or counter module DD90 to the system was interrupted.                       |
|                                                                                                    | ightarrow do net scan and check wiring                                                                        |
|                                                                                                    | MID error                                                                                                    |
| Pilow meter error:<br>Tost commection to the flow neter nodule!<br>Therefore the start of a delivery was<br>not possible.<br>-Please try again!                                                                                                    | No address for the MID is configured.<br>The system cannot write parameters as the address is not configured. |
| If this error appears permanently,<br>please contact an authorized workshop!                                                                                                    | $\rightarrow$ configure in the menu                                                                           |
| 07.94.2016 11.81                                                                                                    |                                                                                                    |

#### © DEZIDATA Transport Vehicle Equipment GmbH 2016

All rights and changes reserved.

Copying, preparation and distribution of this document as a whole as well as parts of it is only allowed with a written consent of DEZIDATA Transport Vehicle Equipment GmbH.